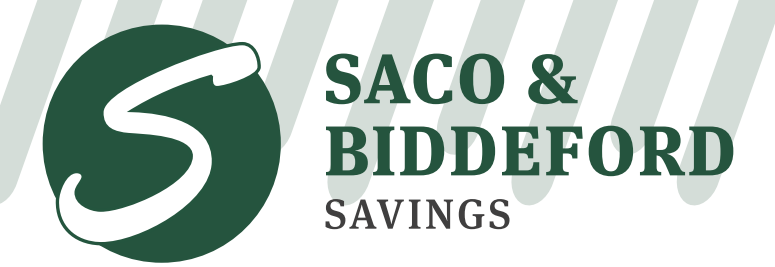

In It Together.

sbsavings.bank | (207) 284-4591

## Signing Up for eStatements/eNotices Without Online Banking

Step 1: Navigate to www.sbsavings.bank and select "eStatement Login". At the "Are you a First Time User?" prompt, click on the link to enroll.

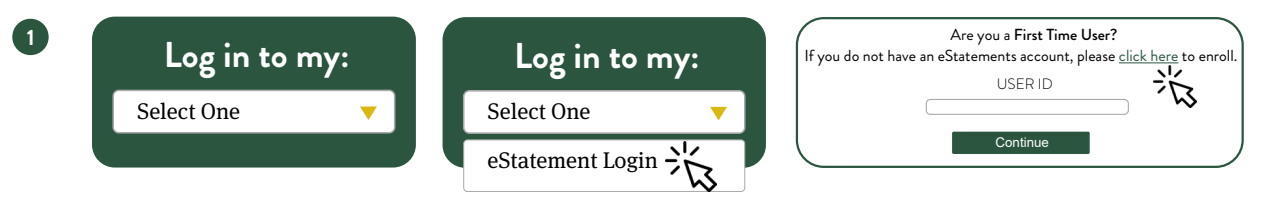

- Step 2: Complete Step 1 in the Enrollment Process by entering your account number, last 4-digits of your Social Security # or Tax ID # and your last name or partial business name as shown on your account.
- Step 3: After you enter your information, you will be presented with our disclosure and agreement. If you agree to the terms, enter the valiation code found at the top of the page and click "I accept". NOTE: Having trouble viewing the Agreement and

| 3 | Online Agreement and Disclosure - | Disclosure? Your Adobe Reader may be out of date. If<br>so, click the icon on the bottom right of the page to<br>download the newest version for free. |
|---|-----------------------------------|----------------------------------------------------------------------------------------------------|
|   | YOUR VALIDATION CODE IS:          |                                                                                                    |
|   |                                   | Validation Code.                                                                                                    |

Step 4: Complete Step 3 in the Enrollment Process by filling in all the required information.

**Step 5:** On the Enhanced Security Settings screen, select a Site Image and choose your challenge questions. Once your security settings have been completed, select the Preferences Tab.

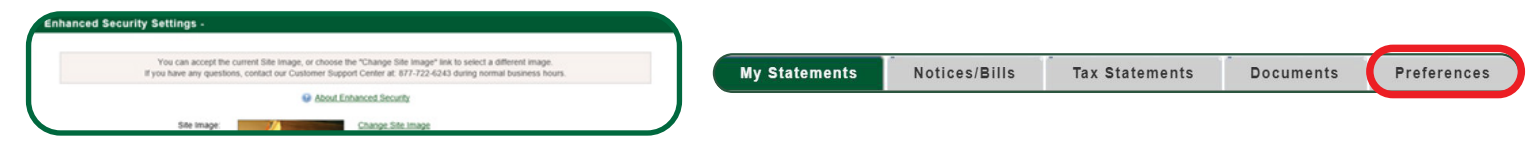

Step 6: Click on the arrow. You may now choose "Electronic" or "Printed/Mail" for each account. When done, click on "Update Preferences" at the bottom of the page.

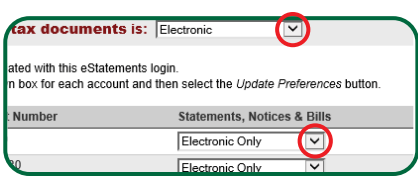